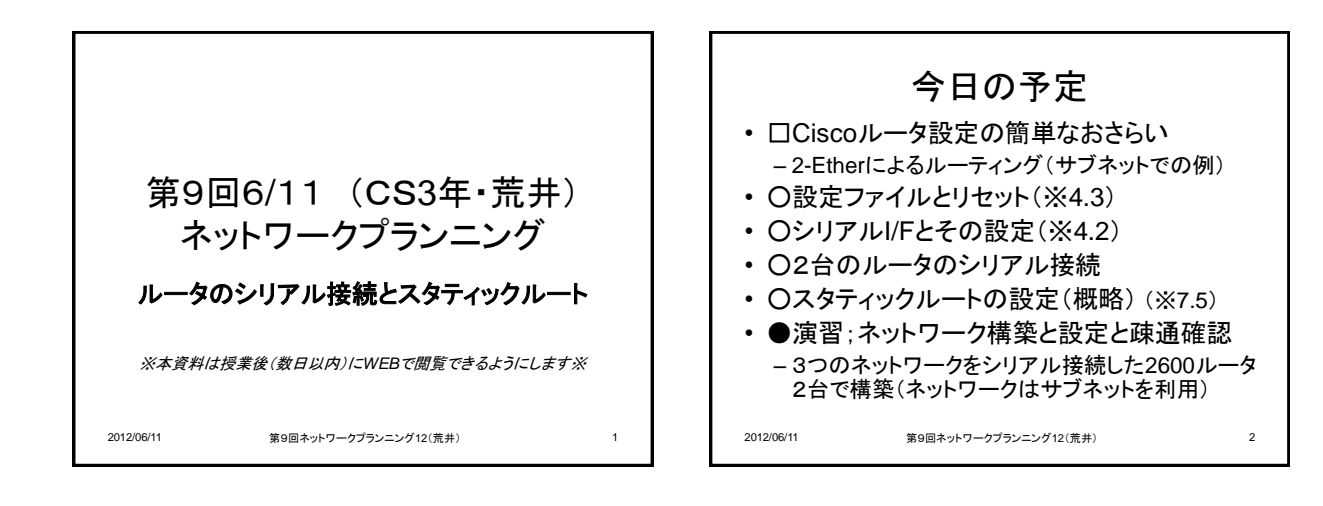

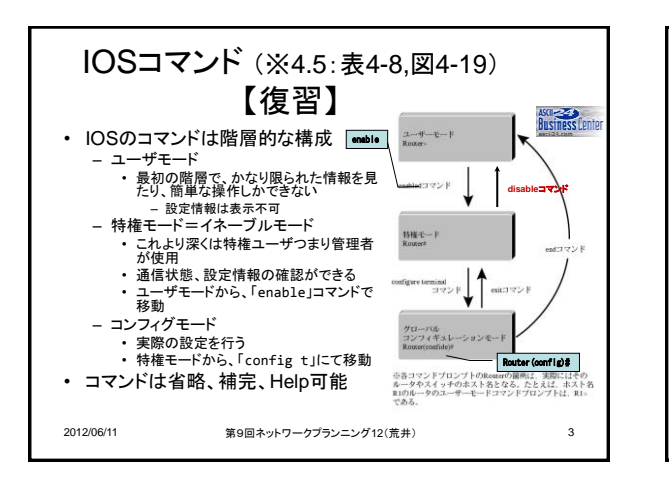

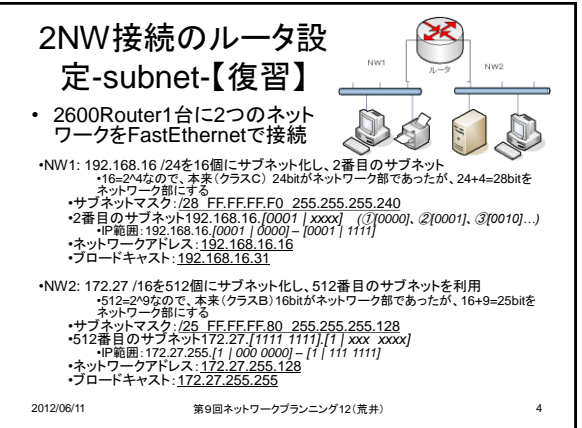

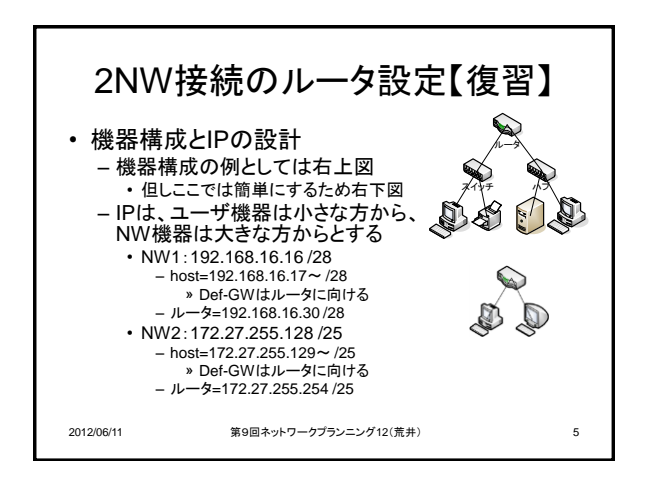

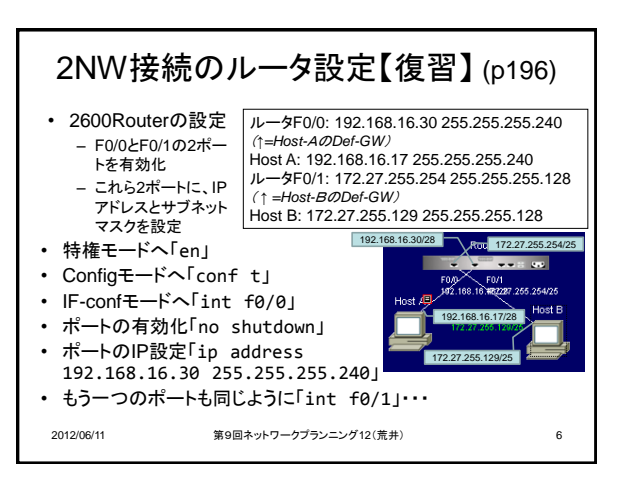

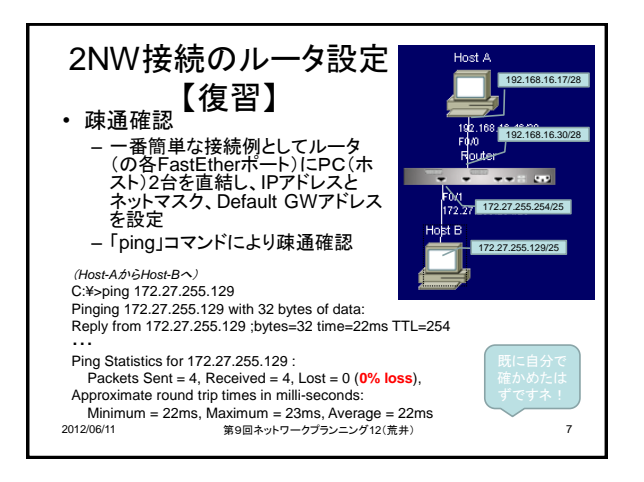

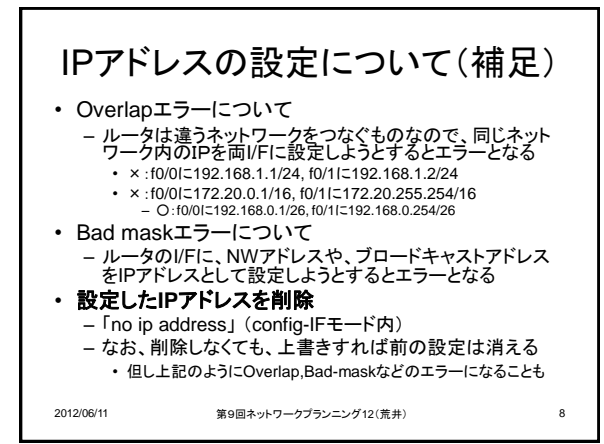

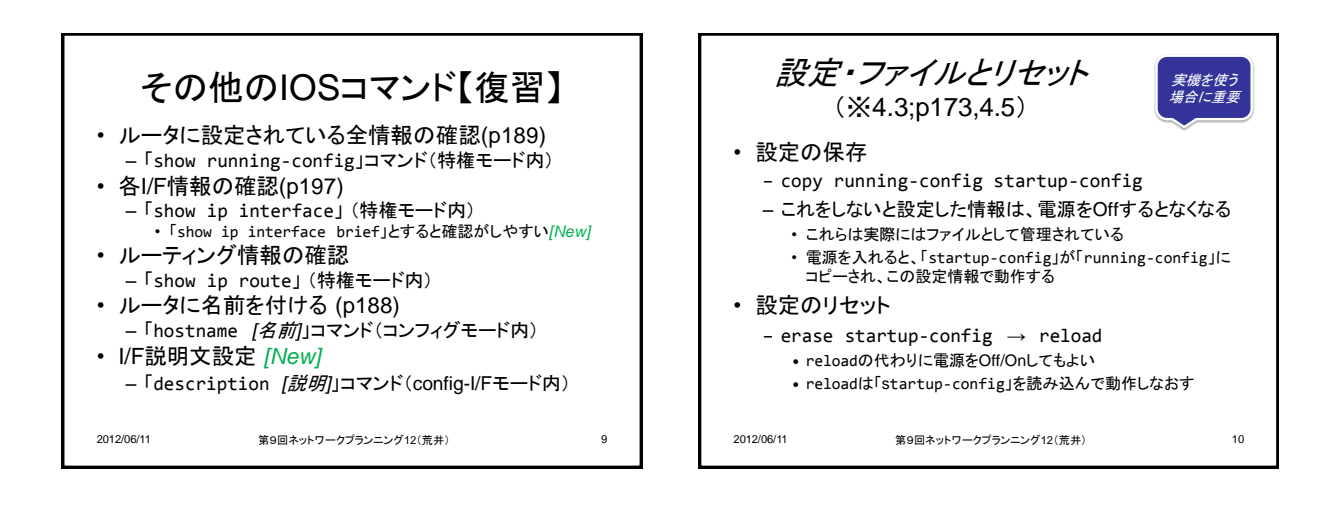

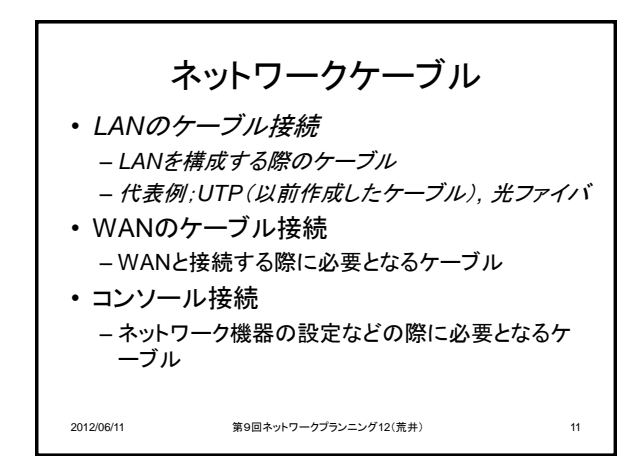

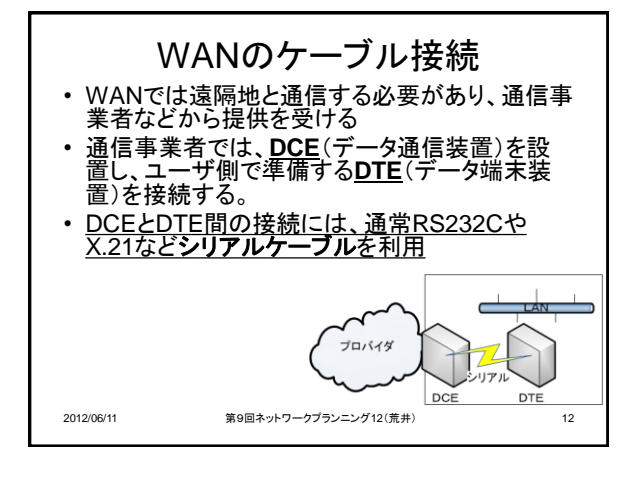

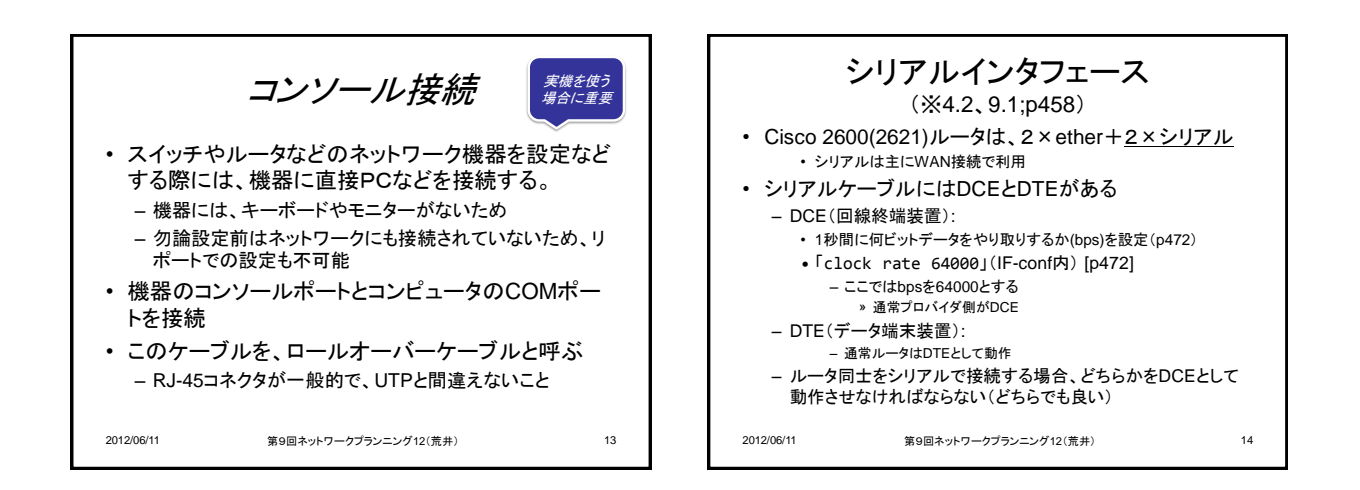

![](_page_2_Figure_3.jpeg)

![](_page_2_Figure_4.jpeg)

![](_page_2_Figure_5.jpeg)

![](_page_2_Figure_6.jpeg)

![](_page_3_Figure_2.jpeg)

![](_page_3_Figure_3.jpeg)

![](_page_3_Figure_4.jpeg)

![](_page_3_Figure_5.jpeg)

![](_page_3_Figure_6.jpeg)

![](_page_4_Picture_2.jpeg)